Telenet Mobile Internet

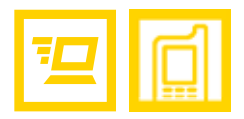

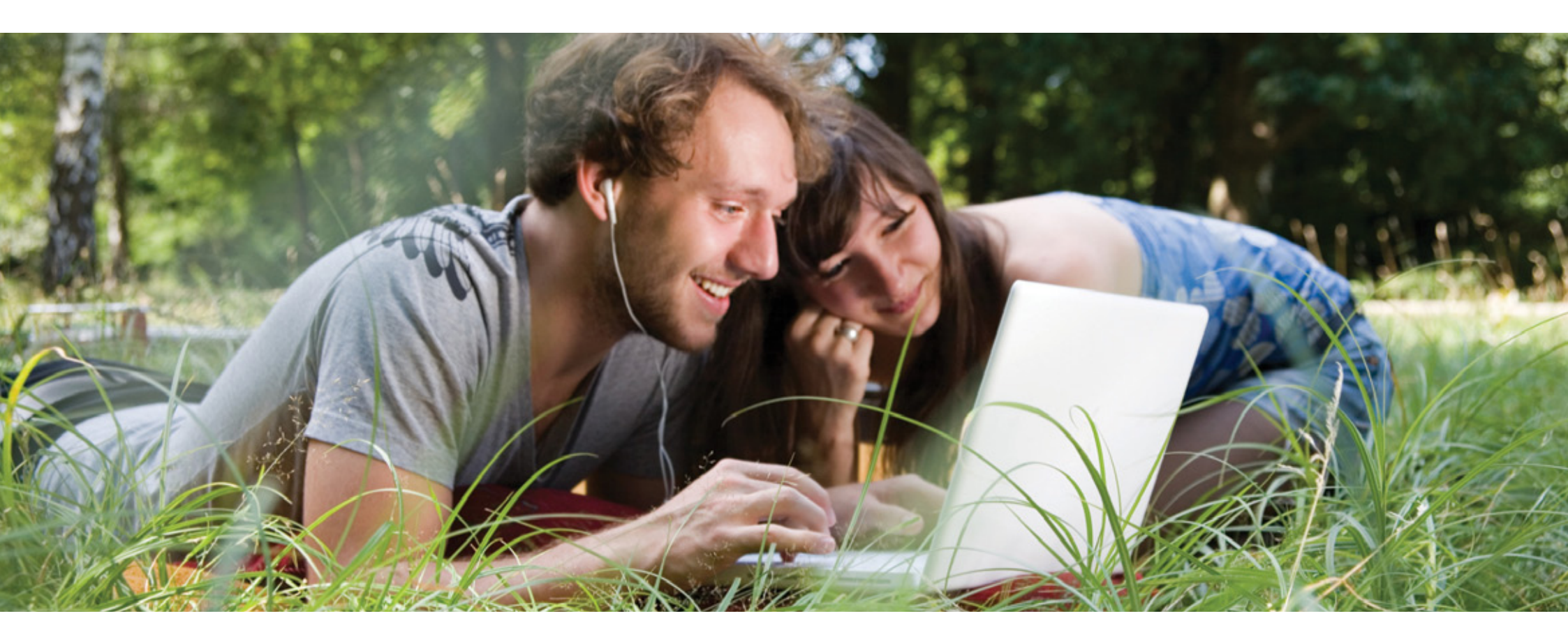

Gebruikershandleiding

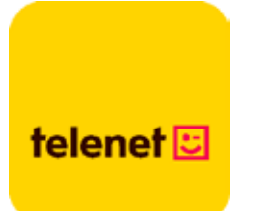

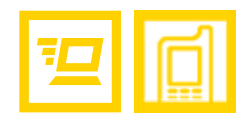

# Inhoud

| 1 | De gebruikersinterface van Telenet Mobile Internet | 3  |
|---|----------------------------------------------------|----|
|   | Telenet Mobile Internet starten                    | 3  |
|   | Interfaceoverzicht                                 | 4  |
| 2 | Internet Services                                  | 6  |
|   | Verbinding maken met internet                      | 6  |
|   | Verbruik                                           | 7  |
| 3 | Instellingen                                       | 9  |
|   | De taal wijzigen                                   | 9  |
|   | Pinbewerkingen                                     | 9  |
|   | Diagnostische informatie bekijken                  | 12 |
|   | Opstartinstellingen                                | 12 |
|   | Profielbeheer                                      | 13 |
|   | Netwerkinstellingen                                | 15 |
| 4 | Veelgestelde vragen                                |    |
| 5 | Acroniemen en afkortingen                          | 19 |

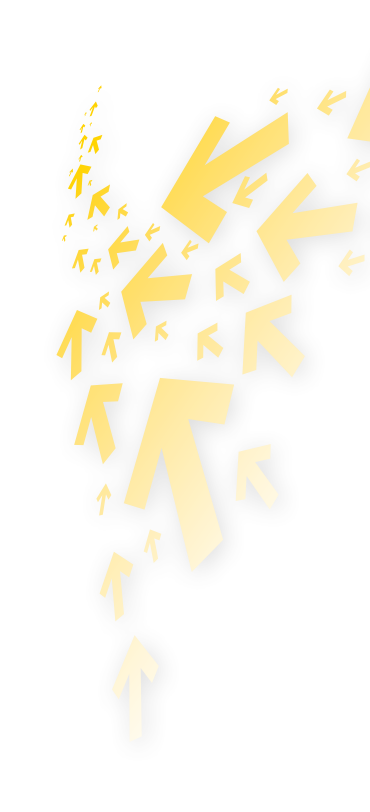

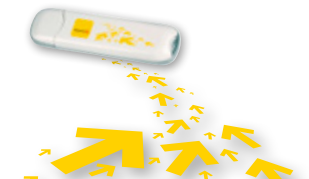

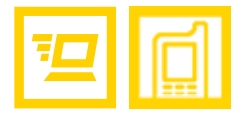

# 1 De gebruikersinterface van Telenet Mobile Internet

# **Telenet Mobile Internet starten**

Als u Telenet Mobile Internet wilt starten, dubbelklikt u op het snelkoppelingspictogram van Telenet Mobile Internet op het bureaublad of in uw programmafolder.

#### **OPMERKING:**

Als u de pincode moet invoeren, voert u de juiste code in en klikt u op **OK**. Als u de juiste pin- of pukcode niet invoert, zijn de netwerkfuncties niet beschikbaar. U krijgt de pincode van ons via e-mail als u elektronisch hebt geactiveerd, en via brief als u een papieren contract hebt ingevuld en teruggestuurd.

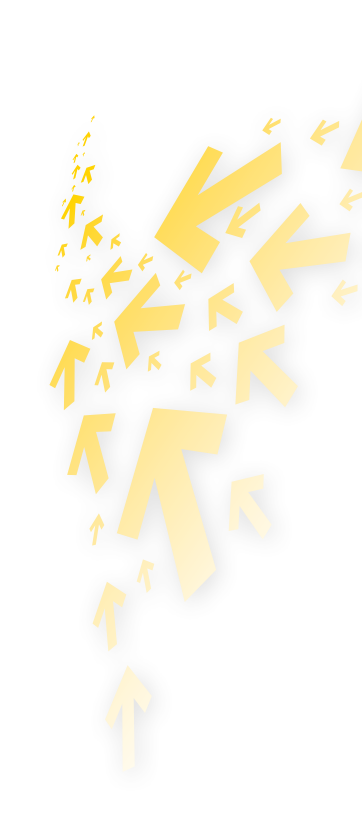

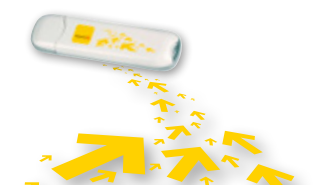

# Interfaceoverzicht

## Snelkoppelingspictogrammen

FUNCTIE

In de volgende tabel vindt u de snelkoppelingspictogrammen die beschikbaar zijn in Telenet Mobile Internet.

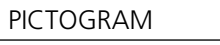

Het venster **Verbinding** weergeven.

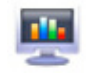

Uw Statistieken raadplegen.

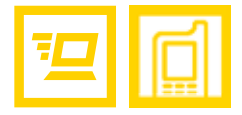

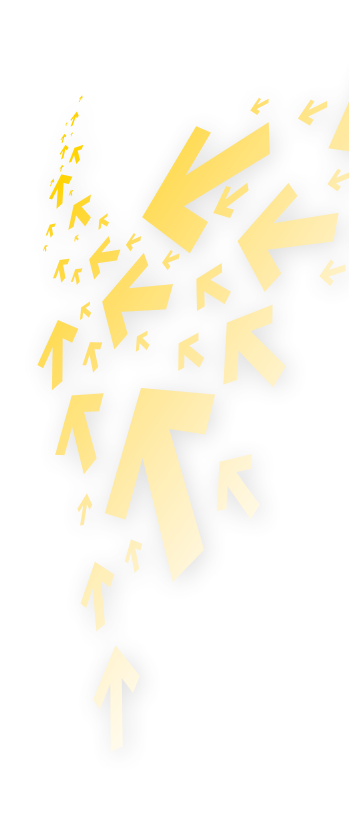

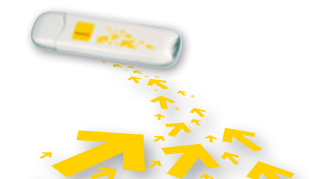

Beschrijving van de grafische gebruikersinterface van Telenet Mobile Internet | 4

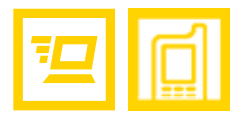

## Statusinformatie

In de volgende tabel vindt u alle statusinformatie die kan worden weergegeven.

| STATUSINFORMATIE  | BESCHRIJVING                                                                      |
|-------------------|-----------------------------------------------------------------------------------|
| Netwerksignaal    | De signaalsterkte van het netwerk wordt met het volgende pictogram weergegeven: 📶 |
| Netwerkinformatie | Het profiel van het huidige netwerk wordt weergegeven.                            |
| Netwerkverbinding | Informatie over de netwerkverbinding:                                             |
|                   | • 涯 : Er is verbinding met het netwerk.                                           |
|                   | • Ex is geen verbinding met het netwerk.                                          |
| Verbruik          | • 👃 : Er worden gegevens gedownload.                                              |
|                   | • 🕇 : Er worden gegevens geüpload.                                                |

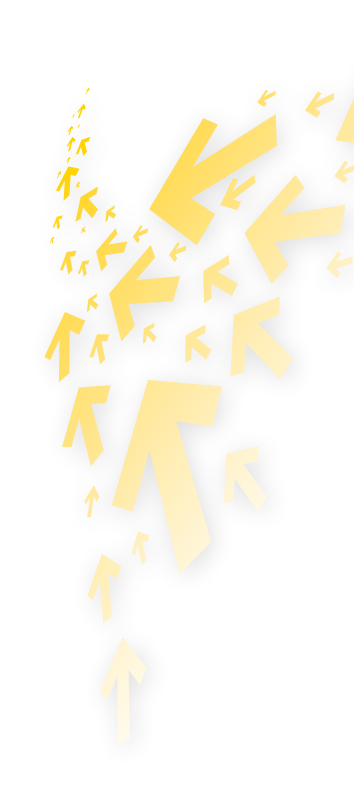

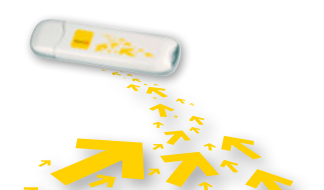

Beschrijving van de grafische gebruikersinterface van Telenet Mobile Internet | 5

# **™**

# 2 Internet Services

# Verbinding maken met internet

De netwerk- en verbindingsinstellingen zijn automatisch geconfigureerd. Volg onderstaande stappen om verbinding te maken met het netwerk:

- 1 Klik op 😂.
- 2 Selecteer het juiste profiel in de uitklapbare lijst.
- E Klik op **Verbinding maken**.
- 4 Start vervolgens de browser op de computer voor toegang tot het netwerk.

#### **OPMERKING:**

- Als de verbinding tot stand is gebracht, worden in het hoofdmenu gegevens weergegeven over het huidige netwerk, inclusief de verbindingsduur, gegevensstatistieken, overdrachtgegevens, enzovoort.
- Als de verbinding met het netwerk tot stand is gebracht, klikt u op **Verbinding verbreken** om ze te verbreken.

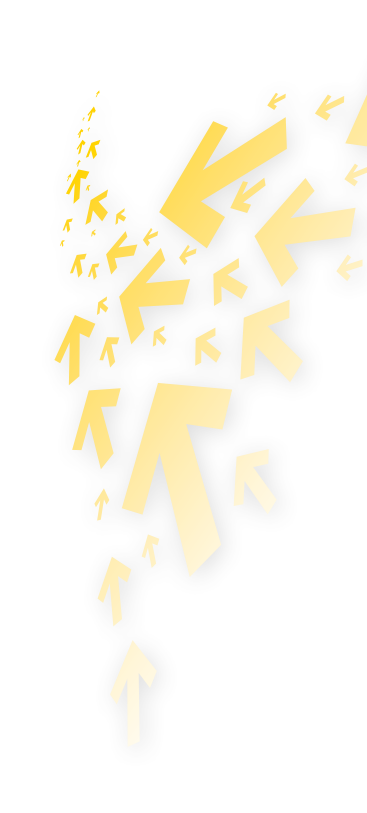

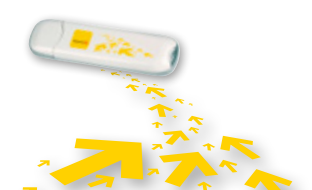

Internet Services | 6

## Verbruik

Gebruik de functie **Statistieken** om het verkeer over het netwerk te controleren. Deze verbruiksinformatie is louter informatief. Meer info over uw verbruik vindt u op www.telenet.be/mijntelenet

#### Verbruik bekijken

U kunt als volgt te werk gaan om het verbruik te bekijken:

- 1 Klik op 🜉.
- 2 Klik in de navigatiestructuur op de volgende tabs om de gewenste grafiek weer te geven.
  - **Overdracht**: Bekijk de huidige verbindingsduur, de snelheid van uploads en downloads, en volumegegevens over de huidige verbinding.
  - Statistieken: Bekijk de laatste resettijd.

| and the second                                                 |                                                                                                    |       |
|----------------------------------------------------------------|----------------------------------------------------------------------------------------------------|-------|
| 9 mm 🖶                                                         |                                                                                                    | ***** |
| 2440435                                                        | 113                                                                                                    |       |
| <ul> <li>Overstanderigt 00.00.00</li> <li>Ustanderi</li> </ul> | 713                                                                                                    |       |
| Sofred 3.00 Bps                                                | 11.1                                                                                                    |       |
| factado                                                        |                                                                                                    |       |
| - · · Switweit 1.40 itpo                                       |                                                                                                    |       |
| Tandeter.                                                      | 63                                                                                                    |       |
| California in 1985001 H-40 O                                   | 1                                                                                                    |       |
|                                                                |                                                                                                    |       |
|                                                                | 1 22                                                                                                    |       |
| trait interdance                                               |                                                                                                    |       |
| 7.0418                                                         |                                                                                                    |       |
| abut som ted med gebrek                                        |                                                                                                    |       |
| Road Safer Statistics                                          |                                                                                                    |       |
| an order of sending in today                                   | 13                                                                                                    |       |
| n goletaller i sin set inde                                    | 11<br>Apple for the Apple for the Apple for |       |
| ten.                                                           |                                                                                                    |       |
| 1.0                                                            |                                                                                                    |       |

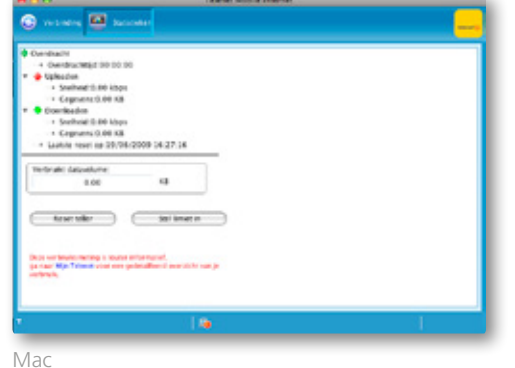

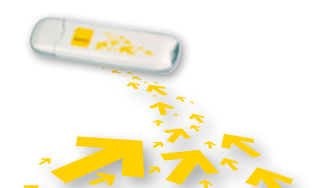

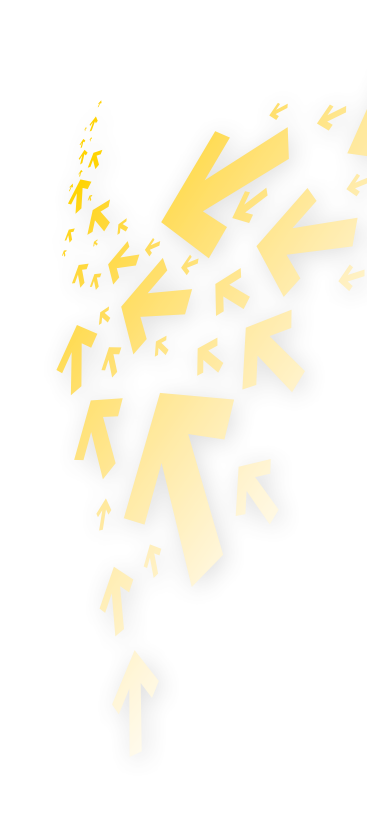

#### Volumelimiet instellen

In het instellingenscherm kunt u uw eigen volumelimiet instellen. Dit is interessant indien u een abonnement hebt met een beperkte databundel (max. aantal MB's). De Telenet Mobile software zal u dan helpen met het bewaken van uw verbruik en uw volumelimiet, zodat u niet overvallen wordt door onverwachte hoge kosten bij het ver overschrijden van uw limiet. U kunt zelfs een automatische herhaling instellen, dagelijks of maandelijks. U bepaalt zelf de ingangsdatum hiervan. Uw verbruik kunt u blijven bewaken in het sub-scherm 'Statistieken'.

| Ngersen     Norse Into     Trofeboter     Netwerk | Stat Daven 21-04-200                                                                         | Hohaing           Statherbaling nam           Citike rags           Citike rest.           Ritike swand |
|---------------------------------------------------|----------------------------------------------------------------------------------------------|----------------------------------------------------------------------------------------------------|
|                                                   | Stal Liniet in<br>Data volume Liniet                                                         | 20 MD                                                                                                   |
|                                                   | -Stel Waarschuwingen in<br>In Waarschuw voor beselven Ini<br>In Waarschuw voorweer Iniel e I | et<br>banist of overscheeder.                                                                           |
|                                                   |                                                                                              | 0K Annularan                                                                                            |

| Proficiochear<br>Notwork<br>Volume listiet | Stel Periode in<br>Begindatum. 25-04-2009 | Heftaling             | in te stellen |
|--------------------------------------------|-------------------------------------------|-----------------------|---------------|
|                                            |                                           | C Eke week            | 20 [2]        |
|                                            |                                           | Eike maand            | 3 (0)         |
|                                            | Stel Limiet in<br>Datasolumelmiet:        | 2000                  | M8            |
|                                            | Stel Waarschuwingen in                    |                       |               |
|                                            | Waarschuw voer bereiken kmict             | As down be too        |               |
|                                            | Waarschuw warmeer kinkel is ben           | eact of overschreiden |               |
|                                            |                                           |                       |               |

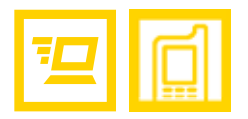

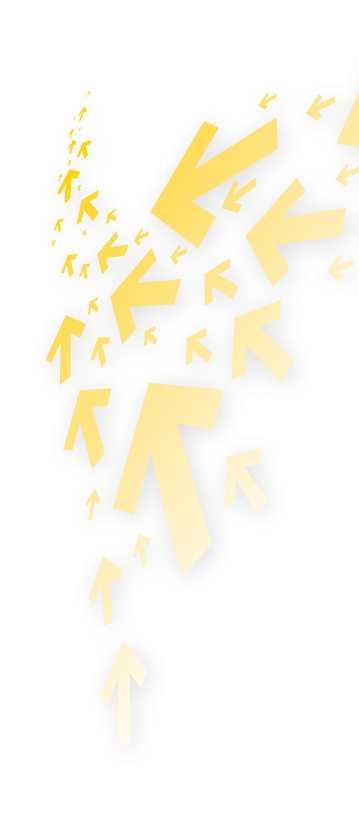

#### Verbruik resetten

U kunt als volgt te werk gaan om het verbruik te resetten:

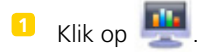

#### 2 Kies **Reset teller**.

S Klik in het dialoogvenster **Bevestigen** op Ja.

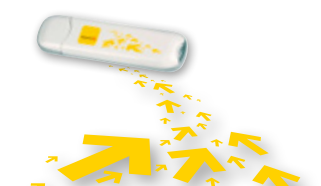

# <u>₽</u>

# 3 Instellingen

# De taal wijzigen

In Telenet Mobile Internet hebt u de keuze uit verschillende interfacetalen. Als de software is gestart, kunt u **Extra** > **Taal** selecteren om de taal te wijzigen.

## Pinbewerkingen

De pincode voorkomt ongeoorloofd gebruik van de simkaart. U kunt de pincode aanpassen, en de pincontrole in- en uitschakelen.

#### De pincontrole in- en uitschakelen

De pincontrole is standaard ingeschakeld. Als de controle is ingeschakeld, moet u de pincode invoeren als u Telenet Mobile Internet opnieuw start.

Hoe in- en uitschakelen?

- Inschakelen: Kies Extra > PIN-bewerkingen > PIN-verificatie inschakelen.
- Uitschakelen: Kies **Extra** > **PIN-bewerkingen** > **PIN-verificatie uitschakelen**.

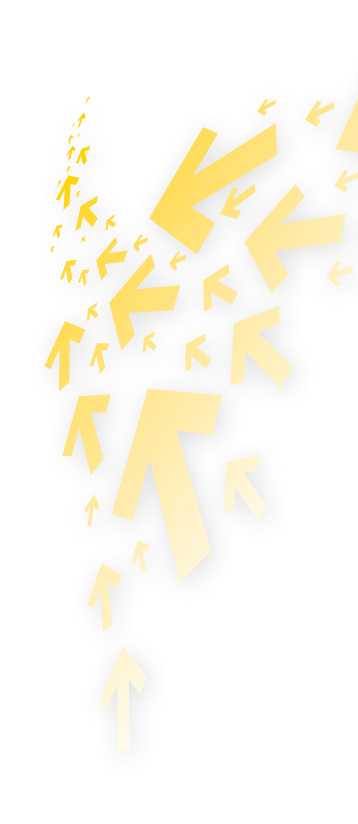

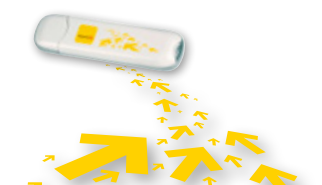

#### De pincode aanpassen

- **1** Kies Extra > PIN-bewerkingen > PIN wijzigen.
- 2 Voer in het dialoogvenster **PIN wijzigen** de huidige en de nieuwe pincode in.
- 3 Voer de nieuwe pincode nogmaals in.
- 4 Klik op **OK** om de wijziging op te slaan.

#### **OPMERKING:**

De pincode moet een numerieke reeks zijn die bestaat uit 4-8 cijfers.

#### De pincode invoeren

Als de pincontrole is ingeschakeld, moet u de juiste pincode invoeren om de netwerkfuncties te kunnen gebruiken.

- **1** Nadat u Telenet Mobile Internet hebt gestart, wordt het dialoogvenster **PIN invoeren** weergegeven.
- 2 Voer de juiste pincode in.
- **S** Klik op **OK** om de controle te voltooien.

#### **OPMERKING:**

Als u een vooraf ingesteld aantal keren een onjuiste pincode invoert, wordt de simkaart geblokkeerd en kunt u deze niet gebruiken tot u de pukcode hebt ingevoerd. Het resterend aantal pogingen voor het invoeren van de pin- en pukcode wordt weergegeven.

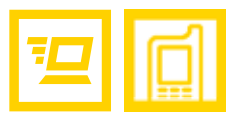

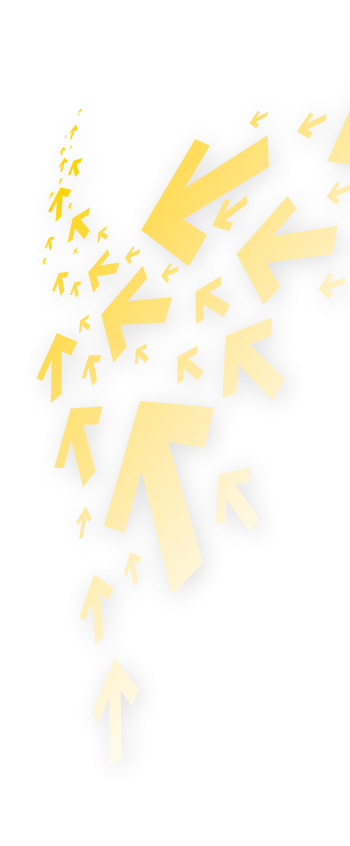

## De pinblokkering opheffen

- Als de simkaart is geblokkeerd, wordt het dialoogvenster PIN-blokkering opheffen weergegeven nadat u Telenet Mobile Internet hebt gestart.
- 2 Voer de juiste pukcode in.
- **3** Voer de nieuwe pincode in.
- 4 Klik op **OK** om de wijziging op te slaan.

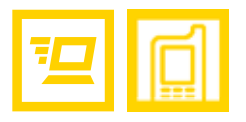

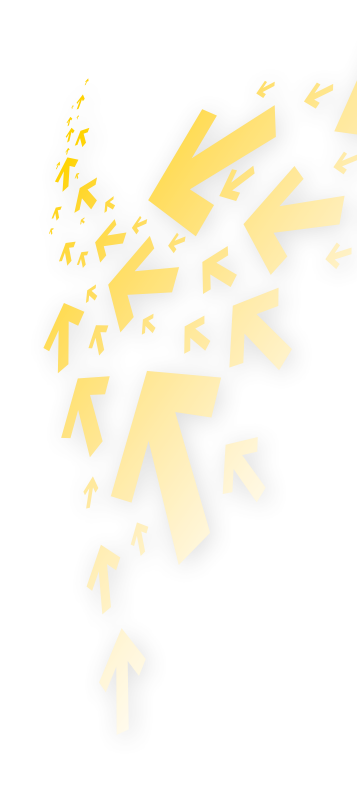

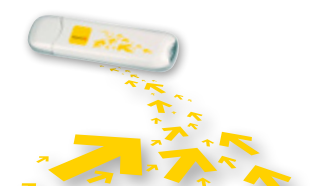

# Diagnostische informatie bekijken

Kies **Extra** > **Diagnose** om informatie weer te geven over Telenet Mobile Internet, de simkaart, de firmwareversie, de hardwareversie, het IMSI-nummer en het IMEI-nummer.

# **Opstartinstellingen (enkel Windows)**

U kunt instellen dat Telenet Mobile Internet automatisch wordt gestart als Windows wordt gestart, en dat het venster wordt geminimaliseerd nadat deze is opgestart.

- **1** Kies **Extra > Opties**.
- 2 Klik op **Algemeen** in de navigatiestructuur.
- 3 U kunt de volgende opties selecteren:
  - Automatisch openen bij opstarten Windows: Telenet Mobile Internet wordt automatisch gestart als Windows wordt opgestart.
  - Venster bij opstarten minimaliseren: Het venster van Telenet Mobile Internet wordt automatisch geminimaliseerd nadat het programma is gestart.
- 4 Klik op **OK** om de configuratie te voltooien.

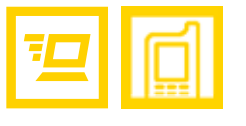

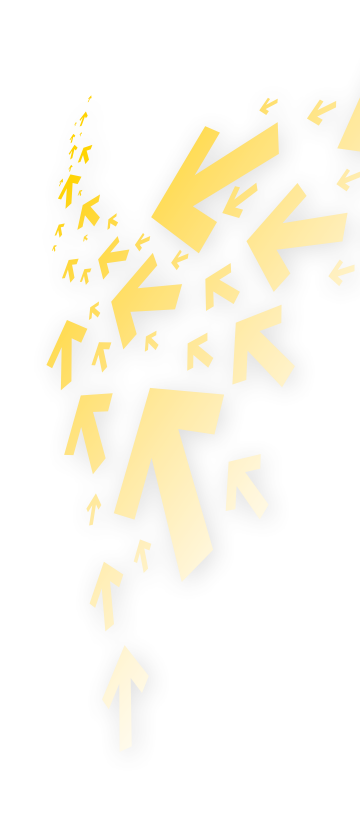

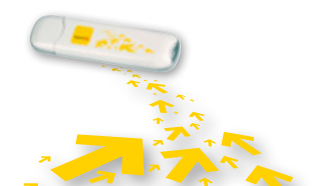

## Profielbeheer

U kunt via een van de volgende opties het venster **Profielbeheer** weergeven:

**1** Kies **Extra > Opties**.

2 Kies **Profielbeheer** in de navigatiestructuur.

#### Een inbelprofiel maken

- 1 Klik op **Nieuw** om de profielnaam, het toegangsnummer, de gebruikersnaam, het wachtwoord, de APN en de APN-status in te stellen. Daarnaast kunt u een standaardapparaat selecteren.
- (Enkel voor Windows) Klik op Geavanceerd om de IP-informatie, het verificatieprotocol, de DNS en de WINS in te stellen.
- 3 (Enkel voor Windows) Klik op **OK** om de geavanceerde instellingen op te slaan en terug te keren naar het venster **Inbellen**.
- 4 Klik op **OK**. Een dialoogvenster wordt weergegeven.
- **S** Klik op **Ja** om de instellingen op te slaan, of klik op **Nee** om de wijzigingen te annuleren.

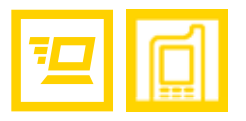

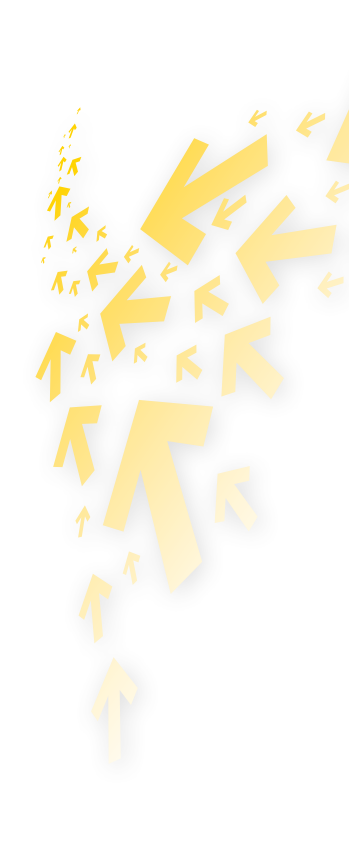

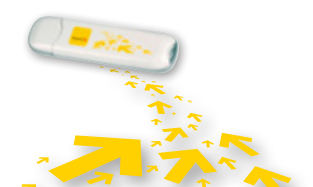

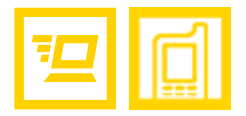

#### Een inbelprofiel bewerken

- **1** Selecteer een instelling in de uitklapbare lijst **Profielnaam**.
- 2 Klik op **Bewerken** om de profielnaam, het toegangsnummer, de gebruikersnaam, het wachtwoord, de APN en de APN-status te wijzigen. Daarnaast kunt u een standaardapparaat selecteren.
- Enkel voor Windows) Klik op Geavanceerd om de IP-informatie, het verificatieprotocol, de DNS en de WINS in te stellen.
- (Enkel voor Windows) Klik op **OK** om de geavanceerde instellingen op te slaan en terug te keren naar het venster Inbellen.
- 5 Klik op **OK**. Een dialoogvenster wordt weergegeven.
- 6 Klik op **Ja** om de instellingen op te slaan, of klik op **Nee** om de bewerkingen te annuleren.

#### Een inbelprofiel verwijderen

- **1** Selecteer een instelling in de uitklapbare lijst **Profielnaam**.
- 2 Klik op **Wissen**. Een dialoogvenster wordt weergegeven.
- Slik op **Ja** om de instelling te wissen, of klik op **Nee** om het verwijderen te annuleren.

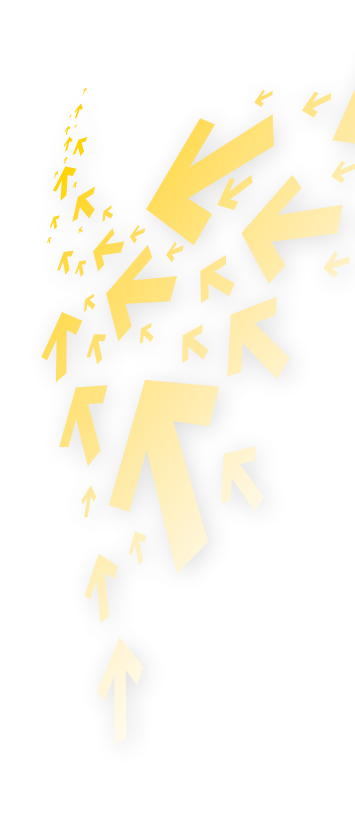

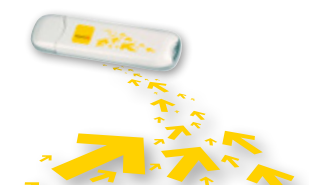

## Netwerkinstellingen

U kunt het venster **Netwerk** als volgt weergeven:

- **1** Kies **Extra > Opties**.
- 2 Kies **Netwerk** in de navigatiestructuur.

#### Een netwerktype selecteren

U kunt verschillende netwerktypen selecteren om netwerken snel te kunnen zoeken en snel verbinding met de netwerken te maken.

- **1** Klik op de tab **Netwerktype**.
- 2 Selecteer het gewenste netwerktype in de uitklapbare lijst **Netwerktype**.
- Selecteer de gewenste frequentieband in de uitklapbare lijst **Band**.
- 4 Klik op **Toepassen**.
- **5** Klik op **OK** om de instellingen op te slaan en in te schakelen.

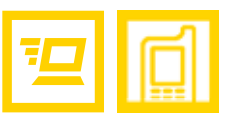

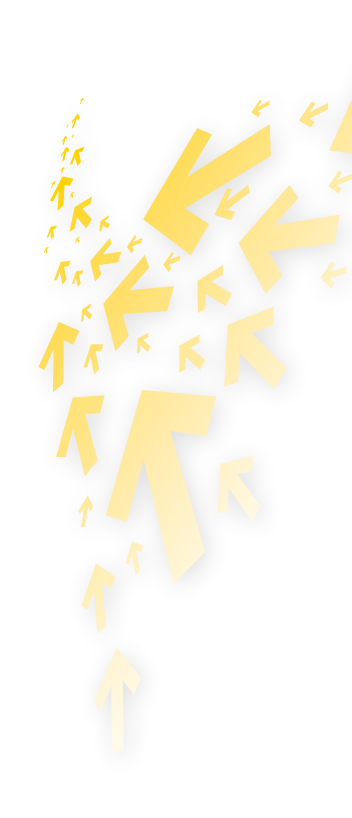

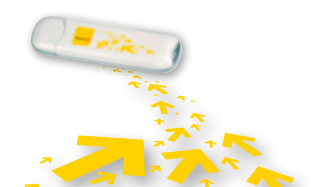

#### Een netwerkkeuze selecteren

U kunt een zoek- en registratiemodus instellen nadat u het netwerktype hebt geselecteerd.

- **1** Klik op de tab **Netwerkkeuze**.
- Selecteer Automatisch zoeken en registreren of Handmatig zoeken en registreren.

#### Automatisch zoeken en registreren

Als u **Automatisch zoeken en registreren** selecteert, wordt het opgegeven netwerk automatisch gezocht en geregistreerd.

#### Handmatig zoeken en registreren

- **1** Selecteer **Handmatig zoeken en registreren**.
- 2 Klik op **Vernieuwen**.
- **Selecteer de naam van een operator in de lijst.**
- 4 Klik op **Registreren**.

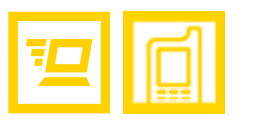

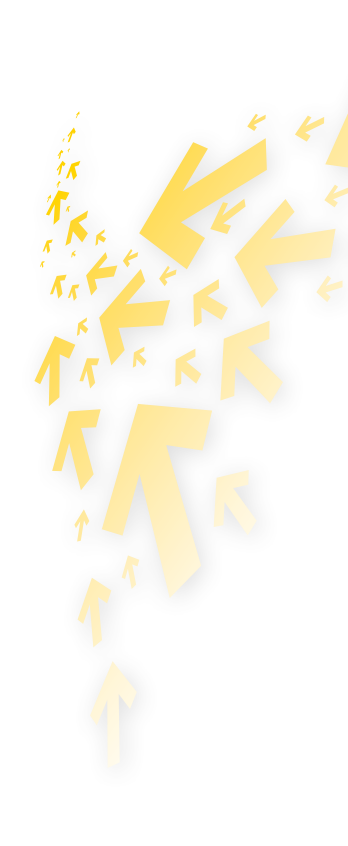

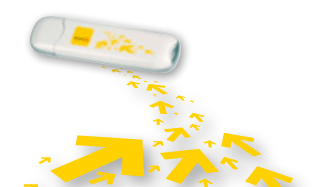

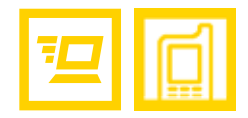

# 6 Veelgestelde vragen

| PROBLEEM / MOGELIJKE OORZAKEN                                                                 | MOGELIJKE OPLOSSING                                                                                                    |
|-----------------------------------------------------------------------------------------------|----------------------------------------------------------------------------------------------------|
| Wat moet ik doen als ik geen                                                                  | Controleer de signaalsterkte van het netwerk.                                                                                                    |
| toegang kan krijgen tot internet?                                                             | Controleer of u de draadloze onlineservice hebt geactiveerd. U kunt bij Telenet navrager<br>hoe u deze service kunt activeren.                                                                                   |
|                                                                                               | Als de draadloze onlineservice is geactiveerd, controleert u de netwerkinstellingen<br>volgens de instructies in 'Internetservices' op pagina 6.                                                                 |
| Geen enkele Led brandt.                                                                       | Kijk na of de stick goed ingeplugd is in de USB-poort of, als u een verlengkabel gebruikt,<br>kijk na of deze goed ingeplugd is. Als de stick nog altijd niet werkt, steek hem in een<br>andere USB-poort.       |
| Onvoldoende signaalsterkte.                                                                   | Breng de stick naar een plek met een beter bereik (bv. aan een venster). Hiervoor kan u<br>de USB-kabel als verlengkabel gebruiken. Ga de signaalsterkte na aan de hand van het<br>netwerksignaalpictogram.      |
| De stick bevatte geen simkaart toen<br>u hem in de USB-poort stak.                            | Haal de stick uit de USB-poort, steek de simkaart in de stick en plug hem opnieuw in de USB-poort.                                                                                                    |
| Het netwerk dat u gebruikt in<br>roaming laat u geen verbinding<br>maken met uw thuisnetwerk. | <ol> <li>Kijk zeker eerst na of roaming effectief geactiveerd is op uw Telenet Mobile Internet.</li> <li>Selecteer handmatig een ander netwerk dat wel de verbinding met uw thuisnetwerk ondersteunt.</li> </ol> |

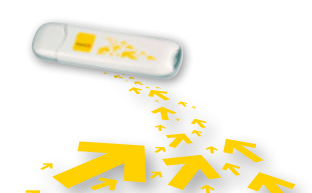

Veelgestelde vragen | 17

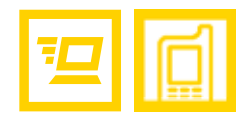

| PROBLEEM / MOGELIJKE OORZAKEN                                                                                | MOGELIJKE OPLOSSING                                                                                                    |  |
|----------------------------------------------------------------------------------------------------|----------------------------------------------------------------------------------------------------|--|
| Uw verbindingssoftware herkent de<br>Mobile Internet-stick niet.                                             | <ol> <li>Controleer eerst of de USB-stick goed in de USB-poort zit. Is dit het geval? Dan is het<br/>mogelijk dat de driver fout geïnstalleerd is.</li> <li>Verwijder ook de drivers van andere, gelijkaardige apparaten van uw computer en<br/>installeer de software opnieuw.</li> </ol> |  |
| Conflict met andere programma's.                                                                             | Verwijder de andere communicatiesoftware die probeert met de stick in verbinding te treden of schakel dat programma uit.                                                                                                    |  |
| Gebrek aan snelheid en/of geen                                                                               | Kijk in de communicatiesoftware na welke instelling er gekozen is (bij voorkeur 'UMTS                                                                                                    |  |
| of slechts een zwak UMTS/HSDPA- Preferred') en welk netwerk er gebruikt wordt (UMTS / HSDPA of GPRS / EDGE). |                                                                                                    |  |
| netwerk op de plek waar u zich                                                                               | werk op de plek waar u zich De werkelijke verbindingssnelheid die u behaalt, is onderhevig aan de                                                                                                    |  |
| bevindt. netwerkomstandigheden.                                                                              |                                                                                                    |  |

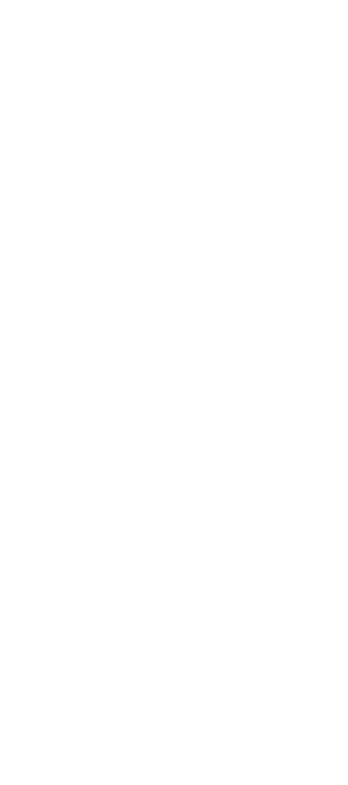

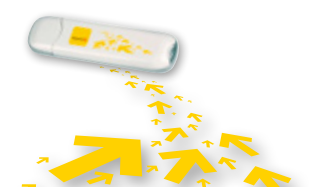

Veelgestelde vragen | 18

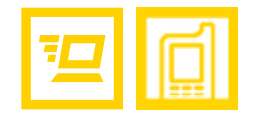

# 7 Acroniemen en afkortingen

| 3G (UMTS) | Derde generatie draadloos telefoonnetwerk    |
|-----------|----------------------------------------------|
| APN       | Access Point Name                            |
| DNS       | Domain Name Server                           |
| GPRS      | General Packet Radio Service                 |
| GSM       | Wereldwijd systeem voor mobiele communicatie |
| PIN       | Personal Identity Number                     |
| PUK       | PIN Unblocking Key                           |
| SIM       | Subscriber Identity Module                   |
| WINS      | Windows Internet Name Service                |

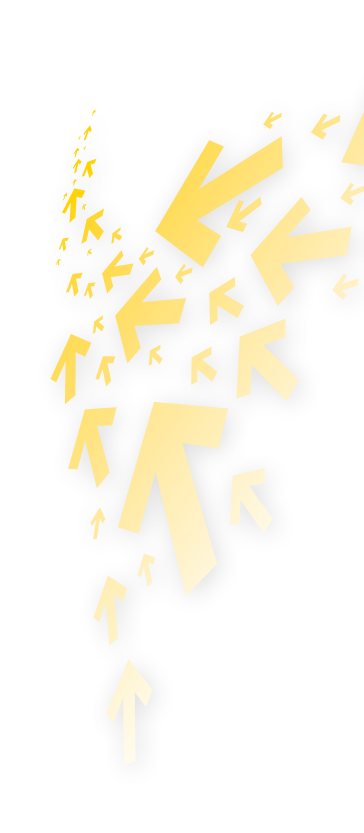

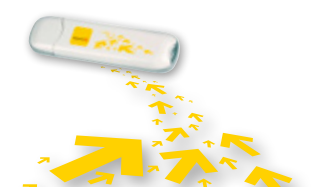

Acroniemen en afkortingen | 19

# Bedankt voor uw keuze voor Telenet Mobile Internet

Voor meer info <u>www.telenet.be/onlinesupport/mobileinternet</u>

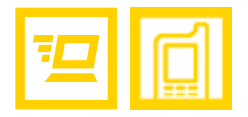

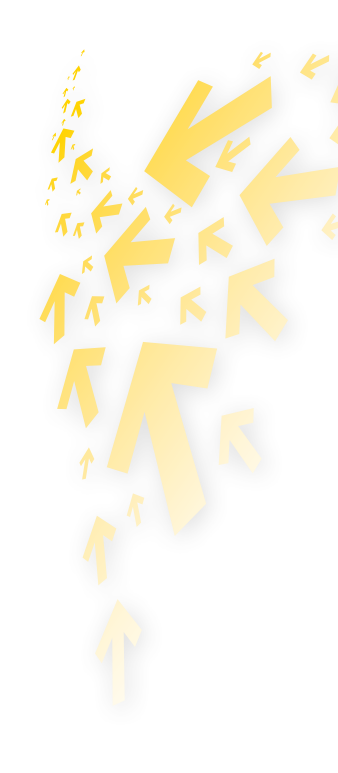

V.U.: Telenet N.V., Liersesteenweg 4, 2800 Mechelen | www.telenet.be | BTW BE 0439.840.857 RPR Mechelen | DRK.BRNL.460 | B09 | Cypres

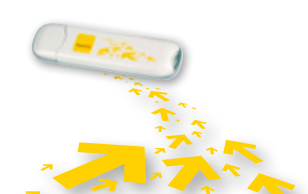